## Quick Notes for Use of Bruker Avance Spectrometers at NMRFAM:

[cgfry: 99.04.12]

- 1. Use the Console window to start up xwinnmr: **xwinnmr**
- 2. Use an Xshell window to look at pulse sequences:

## cdpp

## vi pulsesequence.cgf

(it is a good idea to copy the sequence to your initials; that gives you priviledges to comment and edit the sequence, since you will own it; use e.g., **cp** *pulsesequence*.fa *pulsesequence*.cgf)

One can also use editors within xwinnmr by typing: **edprog**(?) The default editor that is used can be changed in **setres**.

- 3. Inside **setres** make sure to turn off *ZGsafe* (to 'no') as otherwise this will prevent **multizg** from continuing without user interaction (defeating the purpose of multizg).
- 4. To set the temperature, use:
  te₊ (enter new temp in kelvin)
  teset₊ (to force the change to the controller)
- 5. Lock using **lock** Select the solvent, and the spectrometer should lock up. Enter **lockdisp** to open the lock display window.
- 6. Once the lock settles (after a temp change), gradient shim by typing: gradshim↓

A gradient shimming window will open; make sure the user is your id (e.g., *cgfry*) and not gradshim.

Click on the **Start Gradient shimming** button, and wait until a graph comes up and the SGI finishes pushing the new shim values into the shim unit. At this point, the shims should be pretty good; you can play around with moving Z6 or Z5 significantly and re-gradient shimming to try to improve, or of course one could manually work on the shims.

**wsh** and **rsh** work similarly to the AC/AM's, for writing and saving shims. However, once again Bruker forces all files from all users into a common directory, so make certain to append the suffix *.cgf* (use your own initials). That way:

**rsh** \*.cgf will show just your shim files.

7. We have been using the following sequences:

| zgpr.cgf        | (poor quality presat—use $\leq$ 30dB—but ok for pw90         |
|-----------------|--------------------------------------------------------------|
|                 | calibrations)                                                |
| zg3919.cgf      | (check quality and O1 setting for 3919 water suppression; p1 |
|                 | must be set = $90^{\circ}$ )                                 |
| roesy3919fa.cgf | (seems to be ok; spinlock power 15dB ~ 4kHz)                 |
| tocsy3919fa.cgf | (seems a problem with phase cycle; will recommend another    |
|                 | when find one that works better)                             |

You can see all pulse sequences by going into the **ased** window and clicking on the down arrow next to the pulsesequence. You can also change it directly by typing **pulprog**, and typing in the new name.

- 8. Parameter sets can be read in to match the sequences listed above by typing:
   rpar \*cgf (lists just subset written by cgfry)
   rpar (lists all parameters sets saved by any user)
  - **wpar** will save your parameters; all files from all users go into a common directory, so append the suffix initials so you can isolate just your files with the first rpar command above
- 9. Old data sets can be read in by typing: **dir** and clicking on the desired set.

In Unix, you can get to your dataset by typing: **cddata** The path is /u/data/cgfry/nmr or from a remote computer for the 750 /dmx750/data/cgfry/nmr

Make new datasets, or new experiment numbers with: edc

10. Check the acquisition parameters by using: **ased** 

ased bring up a panel with pulse acquisition parameters specific to the pulsesequence chosen. If you change the pulse program within ased, exit and re-enter ased before changing other parameters.

Then check other parameters for reasons unknown not included in ased using: eda

o1, td1, nd0, and various other parameters have to be checked in eda or with the command line. Typically use **DQD**.

It is recommended that the pulsesequence be open and checked while going through the parameters for the first time. 11. Check the gradient sequence using **grdprog** at the command prompt. Hopefully the sequence will have the name documented in the comment lines.

Check **const21** etc. as required for the gradient sequence; follow comments in the pulseprograms.

- 12. Use **zg acqu** to start acquisition and switch to real-time fid observation to check the receiver gain level. Clipping occurs at the top and bottom of the unaltered acqu window (±12,000). For a 2D sequence, watch both the first and second rows, don't rely on just the first row as a check. For COSY-type sequences, change d0 ~ 10ms so the magnetization is echoing back for an rg check (remember to set d0 back after adjusting rg).
- 13. Backup data by using tar as usual, being careful to *not* include absolute paths in the input portion of the command:

## cddata tar cvf /shetland\_data/dir/tarfile.tar datasetname

From a remote computer, ftp or telnet can connect to hereford or shetland. Make sure to switch to binary transfer with **bin** before performing the ftp get command.

14. Use **edp** to process the data in xwinnmr. The comments in the pulse program will tell whether the data was acquired TPPI, States-TPPI, or States.

xfb will transform in both directions keeping all quadrants of the data.xfb n will transform, but not keep the imaginary components; much faster, but you won't be able to phase without retransforming here.

Use the +/- buttons to turn on negative and both signs of 2d sets.

1d: use PHASE CUR and click middle button to define the toggle point, then clickhold the left button on PHO and phase at the toggle point. Click-hold the left button on PH1 to 1st-order phase far away from the toggle point.

**pk** will apply the previous phase correction

2d: use PHASE CUR ROW and click middle button in 2d set; click on 1 to place in the 1 window; repeat for 2 and 3 windows. Then do PH0 and PH1. Repeat complete process for CUR COL if F1 needs phasing.

15. See the companion guide for information on how to translate the data into vnmr.